## **Specify filter properties**

After you open the Add Filter wizard, click Next and access the Specify filter properties section. This window allows you to name your filter and give it a description. It is important to give your filter a name you can easily distinguish.

Click Next to access the Specify Databases and objects section.

SQL Secure tells you who has access to what on your SQL Server databases. Learn more > >

| IDERA Website | Products | Purchase | Support | Community | About Us | Resources | Legal |
|---------------|----------|----------|---------|-----------|----------|-----------|-------|
|---------------|----------|----------|---------|-----------|----------|-----------|-------|